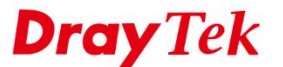

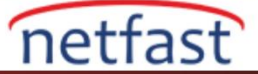

## iOS'TAN VIGOR ROUTER'A IKEv2 VPN

Bu makale Vigor Router'u IKEv2 VPN için bir VPN server olarak nasıl ayarlanacağını ve VPN'in bir iOS cihazından nasıl başlatılacağını göstermektedir.

## Vigor Router Üzerinde Kurulum

### **DrayOS**

1. VPN and Remote Access >> IPsec General Setup sayfasına gidin. Pre-Shared Key girin. OK'a tıklayın.

| VPN and Remote Access >> IPsec Genera   | l Setup                             |  |
|-----------------------------------------|-------------------------------------|--|
| VPN IKE/IPsec General Setup             |                                     |  |
| Dial-in Set up for Remote Dial-in users | and Dynamic IP Client (LAN to LAN). |  |
| IKE Authentication Method               |                                     |  |
| Certificate for Dial-in                 | None 🔻                              |  |
| Pre-Shared Key                          |                                     |  |
| Pre-Shared Key                          |                                     |  |
| Confirm Pre-Shared Key                  | ••••••                              |  |
| IPsec Security Method                   |                                     |  |
| Medium (AH)                             |                                     |  |
| Data will be authentic, but v           | vill not be encrypted.              |  |
| High (ESP) 🕜 DES 🗹 3D                   | DES 🖉 AES                           |  |
| Data will be encrypted and a            | authentic.                          |  |

- 2. VPN and Remote Access >> Remote Dial-in User sayfasına gidin. Profili ayarlamak için uygun bir index numarasına tıklayın.
  - Enable this account işaretleyin.
  - Allowed Dial-In Type sekmesinde **IPsec Tunnel** işaretleyin.
  - Kaydetmek için **OK**'a tıklayın.

| User account and Authentication                                            | Username ???                           |
|----------------------------------------------------------------------------|----------------------------------------|
| Enable this account                                                        | Password(Max 19 char)                  |
| Idle Timeout 0 second(s)                                                   | Enable Mobile One-Time Passwords(mOTP) |
| Allowed Dial-In Type                                                       | PIN Code                               |
| PPTP                                                                       |                                        |
| ✓ IPsec Tunnel                                                             | IKE Authentication Method              |
| L2TP with IPsec Policy None V                                              | Pre-Shared Key                         |
| SSL Tunnel                                                                 | IKE Pre-Shared Key                     |
| Specify Remote Node<br>Remote Client IP                                    | Digital Signature(X.509)               |
| or Peer ID                                                                 | IPsec Security Method                  |
| Nethios Naming Packet                                                      | Medium(AH)                             |
| Multicast via VPN Pass I Block<br>(for some IGMP,IP-Camera,DHCP Relayetc.) | Local ID (optional)                    |
| Subnet                                                                     |                                        |
| LAN 1 🔻                                                                    |                                        |
| Assign Static IP Address                                                   |                                        |
| 0.0.0.0                                                                    |                                        |

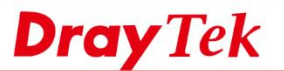

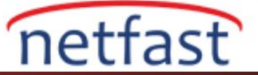

Tüm ayarlar tamamlandı. VPN kullanıcısı çevrim içi ise VPN and Remote Access >> Connection Management sayfasında VPN bağlatışının durumunu görebilirsiniz.

# VPN and Remote Access >> Connection Management

#### Dial-out Tool

| General Mode:      | • | Dial |  |
|--------------------|---|------|--|
| Backup Mode:       | × | Dial |  |
| Load Balance Mode: | ▼ | Dial |  |

#### VPN Connection Status

| LAN-to-L                | AN VPN Status                         | F                         | Remote Dial-in U   | Jser S     | Status           |                |                               |               |      |
|-------------------------|---------------------------------------|---------------------------|--------------------|------------|------------------|----------------|-------------------------------|---------------|------|
| VPN                     | Туре                                  | Remote IP                 | Virtual<br>Network | Tx<br>Pkts | Tx<br>Rate(Kbps) | Rx<br>Pkts     | Rx<br>Rate(Kbps)              | UpTime        |      |
| 1<br>( Dynamic Client ) | IKEv2 IPsec Tunnel<br>AES-SHA256 Auth | 192.168.29.18<br>via WAN2 | 192.168.86.11/32   | 4          | 4.35             | 4              | 1.41                          | 0:0:4         | Drop |
|                         |                                       |                           |                    |            | XXXXXXXXXX       | : Dat<br>: Dat | a is encrypt<br>a isn't encry | ed.<br>voted. |      |

## Linux

1. VPN and Remote Access >> IPsec General Setup sayfasına gidin. Pre-Shared Key girin. Kaydetmek için Apply'a tıklayın.

| IPsec General Setup        |                      |                                     |
|----------------------------|----------------------|-------------------------------------|
| Preshared Key :            | •••••                | (Max 46 characters)                 |
| IPsec User Preshared Key : | ••••••               | (Only for XAuth, Max 46 characters) |
| WAN Profile :              | wan1, wan2, wan3 🗸 🗸 | 5                                   |
| DHCP LAN Profile :         | lan1 🗠               |                                     |
| IKE Port :                 | 500                  |                                     |
| NAT-T Port :               | 4500                 | ]                                   |
| IPsec MSS :                | 1360                 |                                     |

2. VPN and Remote Access >> VPN Profiles sayfasından bir IPsec VPN profil ekleyin.

- **Profile name** girin.
- Enable'i işaretleyin.
- For Remote Dial-in User için "Enable" seçin.
- Local IP/Subnet Mask 'ında VPN client için LAN ağını belirtin.
- **IKE Protocol için** "IKEv2" seçin.
- Apply'a tıklayın.

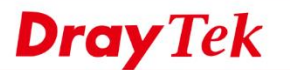

| sec                       |                                        | =× |
|---------------------------|----------------------------------------|----|
| Profile : IKEv2           |                                        | *  |
| Basic Advanced            | GRE Proposal Multiple SAs              |    |
| For Remote Dial-In User : | Senable Disable                        | *  |
| Dial-Out Through :        | wan1 🔍 💿 Default WAN IP 💿 WAN Allas IP |    |
| Failover to :             | v                                      |    |
| Local IP / Subnet Mask :  | 192.168.29.0 255.255.024 👻             |    |
| Local Next Hop :          | 0.0.0 (0.0.0 : default gateway)        | E  |
| Remote Host :             | 0.0.0.0                                |    |
| Remote IP / Subnet Mask : | 0.0.0 255.255.255.255/32 🗸             |    |
|                           | 🕼 Add 📑 Save Profile Number Limit : 16 |    |
|                           | IP Subnet Mask                         | E  |
| More Remote Subnet :      | No items to show.                      |    |
| IKE Protocol :            | IKEv2 v                                |    |
| Auth Type :               | PSK v                                  |    |
| Preshared Key :           |                                        | -  |

netfast

Tüm ayarlar tamamlandı. VPN kullanıcısı çevrim içi ise VPN and Remote Access >> Connection Management sayfasında VPN bağlatışının durumunu görebilirsiniz.

| Coni    | nection Mana                | geme  | ent His              | itory |        |   |        |         |                                |     |                   |   |                   |    |                   |   |                   |   |                   |      |              |
|---------|-----------------------------|-------|----------------------|-------|--------|---|--------|---------|--------------------------------|-----|-------------------|---|-------------------|----|-------------------|---|-------------------|---|-------------------|------|--------------|
| ial-    | -Out tool                   |       |                      |       |        |   |        |         |                                |     |                   |   |                   |    |                   |   |                   |   |                   |      |              |
|         | IPsec OP                    | PTP   | SSL                  | Profi | les :  |   |        |         | Conne                          | oct | C Refres          | 7 | Auto Refresi      | h: | 1 Minute          |   | ~                 |   | Green :D          | ata  | is encrypted |
|         | -                           |       |                      |       |        |   |        |         |                                |     |                   |   |                   |    |                   |   |                   |   | www.uce.uce       | audi | an cencrypte |
| 1       |                             |       |                      |       |        |   |        |         |                                |     |                   |   |                   |    |                   |   |                   |   |                   |      |              |
| 2<br>PN | Connection                  | Stat  | us                   |       |        |   |        |         | m                              |     |                   |   |                   |    |                   |   |                   |   |                   |      |              |
| ٩N      | Connection                  | Stati | us<br>Search         | 8     | Search | 1 | Search | 1       | m<br>Search                    | 3   | Search            | 1 | Search            | 1  | Search            | 1 | Search            | 1 | Search            | 1    | ,            |
| >N      | Connection<br>Search<br>VPN | Stati | us<br>Search<br>Type | 1     | Search | 1 | Search | S<br>IP | m<br>Search<br>Virtual Network | 3   | Search<br>Up Time | 1 | Search<br>RX Rate | 6  | Search<br>TX Rate | 1 | Search<br>RX Byte | 1 | Search<br>TX Byte | 1    | Operation    |

# iOS'tan VPN Bağlantısı

1. Settings >> General >> VPN'e gidin ve Add VPN Configuration 'a tiklayın.

| ) |  |  |  |  |
|---|--|--|--|--|
|   |  |  |  |  |
|   |  |  |  |  |

- 2. Konfigürasyonu aşağıdaki gibi ayarlayın.
  - **Type** için "IKEv2" seçin.
  - Server and Remote ID'de routerin WAN IP ya da hostname tipini yazın.

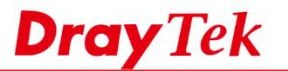

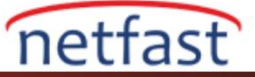

- User Authentication için "None" seçin.
- Use Certificate'i devre dışı bırakın.
- Secret'a routerin IPsec General Setup'taki Pre-Shared anahtarini yazın.
- **Done**'a tıklayın.

3. IKEv2 VPN bağlantısını Vigor routera ile başlatmak için Status'u etkinleştirin.

| Ceneral            | VPN           |
|--------------------|---------------|
| VPN CONFIGURATION  | s             |
| Status             | Not Connected |
|                    |               |
| ✓ IKEv2<br>Unknown | i             |
|                    |               |
| Add VPN Configu    | ration        |